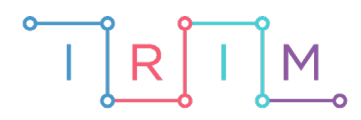

IRIM - Institut za razvoj i inovativnost mladih

## micro:bit u nastavi

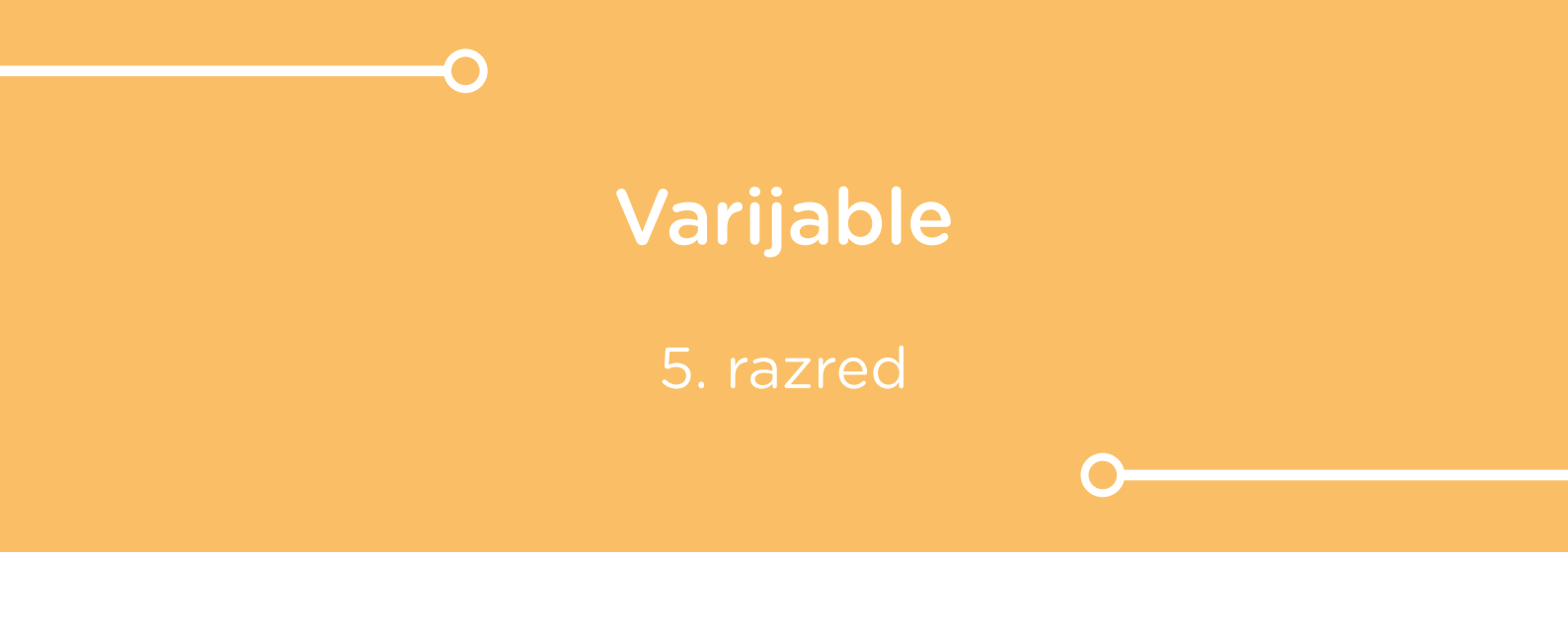

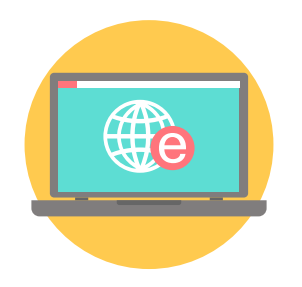

# INFORMATIKA

## -0 Varijable

Izradite program koji će vam poslužiti kao brojač i u kojem ćete naučiti koristiti varijable. Izradom ovog programa učenici će naučiti definirati varijablu koja poprima slučajnu vrijednost i ispisati vrijednost varijable.

Ovu lekciju možete pronaći na edukacijskom portalu Izradi! na poveznici: <u>https://bit.ly/informatika-varijable.</u>

## Korištenje s učenicima

| Predmet                   | Informatika                                                                              |
|---------------------------|------------------------------------------------------------------------------------------|
| Razred                    | 5., osnovna škola                                                                        |
| Polugodište               | 1. ili 2.                                                                                |
| Nastavna cjelina          | Ulazne vrijednosti procedura                                                             |
| Тета                      | Promjenjive ulazne vrijednosti procedura                                                 |
| Ključne riječi            | programi s jednom ulaznom vrijednošću,<br>programi s dvije ulazne vrijednosti, varijable |
| Ideja i izrada materijala | Dalia Kager                                                                              |

Na nastavi možete učenicima zadati neki zanimljivi zadatak u kojemu će koristiti ovaj program – primjerice, u nekakvom kvizu znanja gdje će pritiskom na tipku A micro:bit bilježiti točne, a na tipku B netočne odgovore. Učenici će morati izmijeniti kôd programa (promijeniti imena varijablama, dodati kvačicu ili x za točan i netočan odgovor).

Učenici pomoću ovih primjera mogu vježbati na razne načine:

- Na redovnoj nastavi pri obradi novog nastavnog sadržaja, kao zadatak za vježbu.
- Samostalno kod kuće učenici samostalno mijenjaju program pri tome istražujući mogućnosti micro:bita.

## -O Opis programa

Kad pritisnete tipku A na micro:bitu, varijabla gumb-A u programu svoju vrijednost povećava za 1.

Kad pritisnete tipku B na micro:bitu, varijabla gumb-B u programu svoju vrijednost povećava za 1.

Kada pritisnete tipke A+B istovremeno, ispisuje se vrijednost varijabli gumb-A i gumb-B, tj. broj ukupnih pritisaka na tipku A i tipku B.

Program se izrađuje u MakeCode editoru, https://makecode.microbit.org/.

#### O Izrada programa

#### 1. korak

Iz kategorije Input izaberite on button A pressed naredbu.

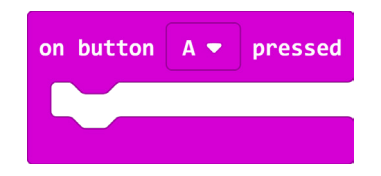

#### 2. korak

Izradite varijablu koja će ispisati prvi broj slučajnim odabirom. U kategoriji **Variables** kliknete na **Make a Variable**, u ponuđenu kućicu upišite ime nove varijable, u ovom slučaju neka bude **gumb-A**, te kliknite na OK. Kod imenovanja varijabli s višečlanim nazivom vodite računa da ne ostavljate prazna mjesta jer će razmaknicu shvatiti kao potvrdu imena i izaći iz opcije imenovanja varijable.

| New variable n | ame: |          |
|----------------|------|----------|
| gumb-A         |      |          |
|                | Ok 🗸 | Cancel 🗙 |

#### 3. korak

Izradite varijablu koja će ispisati drugi broj slučajnim odabirom. U kategoriji **Variables** kliknete na **Make a Variable**, u ponuđenu kućicu upišite ime nove varijable, u ovom slučaju neka bude **gumb-B**, te kliknite na OK.

| New variable nan | ne:  |        |   |
|------------------|------|--------|---|
| gumb-B           |      |        |   |
|                  | 0k 🗸 | Cancel | × |

#### 4. korak

U kategoriji **Variables** izaberete naredbu **change gumb-B by 1** i postavite je unutra naredbe **on button pressed**. U njoj ćete izvršiti izmjenu - kliknete na strelicu pokraj **gumb-B** i izaberete varijablu **gumb-A**.

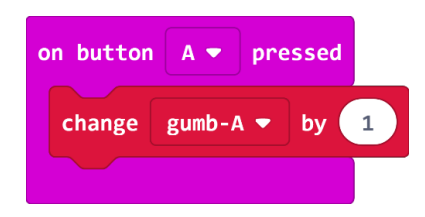

Kako biste uštedjeli vrijeme za kodiranje, koristit ćete opciju **Duplicate** kako biste duplicirali blok **on button A pressed** te u njemu izvršili manje izmjene da dobijete potreban blok za tipku B. Desnom tipkom miša kliknete na naredbu **on button A pressed** te izaberite naredbu **Duplicate**. Pojavljuje se još jedan isti takav blok naredbi. Kopija je prikazana blijedim bojama, jer ne mogu postojati dvije naredbe koje će određivati što se izvršava kad stisnete gumb A.

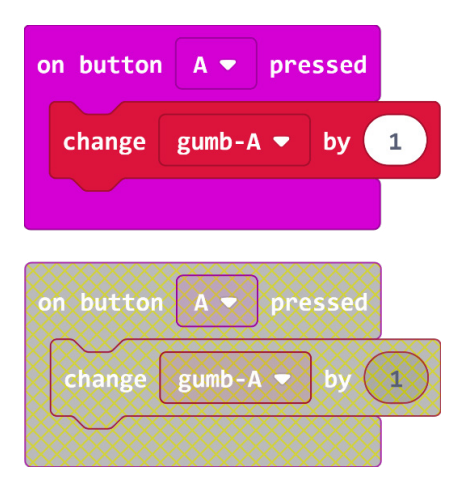

#### 6. korak

U njemu trebate kliknuti na strelicu pokraj naziva tipke A i promijeniti u B.

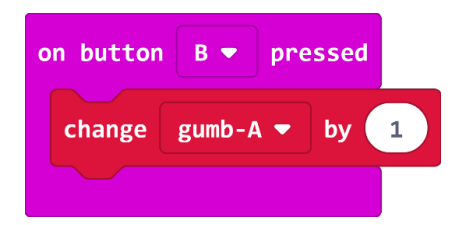

## 7. korak

U naredbi **change gumb-A by 1** klikom na strelicu pored imena varijable (**gumb-A**) promijenit ćete naziv varijable u **gumb-B**, jer želite da varijabla bilježi broj pritisaka na gumb B. Oba bloka naredbi izgledaju kao na slici.

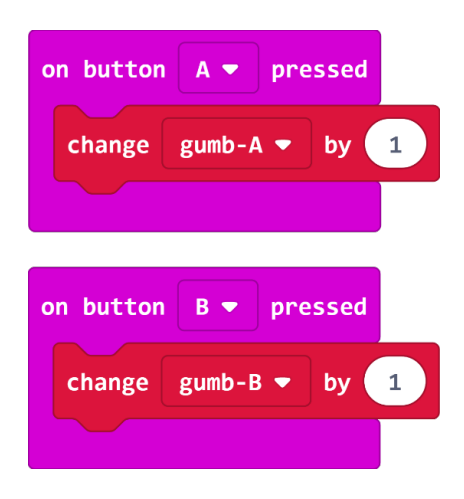

Sada ćete dodati blok naredbi koji će, kada pritisnete tipke A+B, ispisati ukupan broj pritisaka na tipku A i na tipku B. Iz kategorije **Input** odaberite naredbu **on button A pressed** i klikom na strelicu pored naziva tipke promijenite ime u A+B.

| on button | A+B ▼ | pressed |
|-----------|-------|---------|
|           |       |         |
|           |       |         |

#### 9. korak

Iz kategorije **Basic** odaberite naredbu **show string** i umjesto "Hello!" upišete veliko tiskano slovo A (tako da znate da se ispisuje broj pritisaka na tipku A). Naredbu stavite unutar naredbe **on button A+B pressed**.

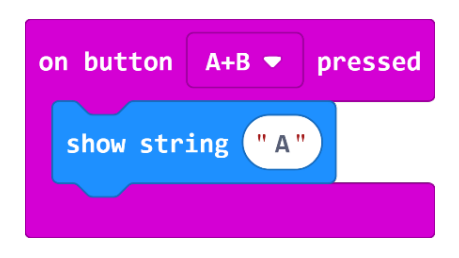

#### 10. korak

Dodat ćete i naredbu **pause (ms) 100**, tako da slovo ostane na zaslonu neko vrijeme. Iz kategorije **Basic** odaberite naredbu **pause (ms) 100** i broj 100 promijenite u 1 sekundu (klikom u polje u kojem je broj 100; pauza će trajati 1 sekundu) te je umetnite ispod naredbe **show string**.

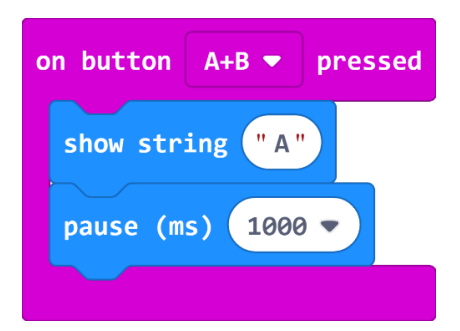

#### 11. korak

Iz kategorije **Basic** odaberite naredbu **show number** i umetnite je ispod naredbe **pause (ms)**. Pomoću te naredbe prikazat ćete vrijednost varijable **gumb-A**, tj. ukupan broj pritisaka na tipku A. Iz kategorije **Variables** odaberete varijablu **gumb-A** i umetnite ju u naredbu **show number** umjesto broja 0.

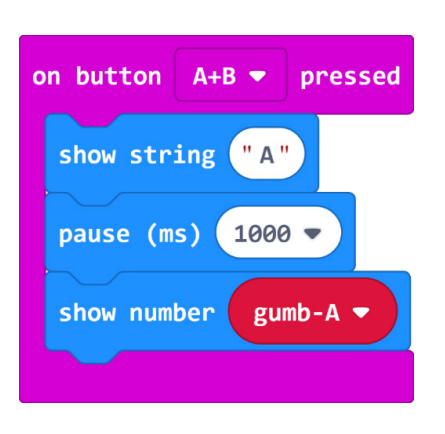

Duplicirat ćete naredbu **pause (ms) 1000**, jer želite da vam rezultat ostane dulje vrijeme ispisan na zaslonu. Na naredbi **pause (ms) 1000** pritisnite desnu tipku miša i odaberite naredbu **Duplicate**. Kopiju umetnite ispod naredbe **show number**.

| on button A+B - pressed |
|-------------------------|
| show string "A"         |
| pause (ms) 1000 🔻       |
| show number gumb-A ▼    |
| pause (ms) 1000 🔻       |
|                         |

## 13. korak

Obrisat ćete zaslon kako biste mogli ispisati vrijednost varijable **gumb-B**. Iz kategorije **Basic**, podgrupa **More**, izaberite naredbu **clear screen**. Umetnite je ispod naredbe **pause (ms)**.

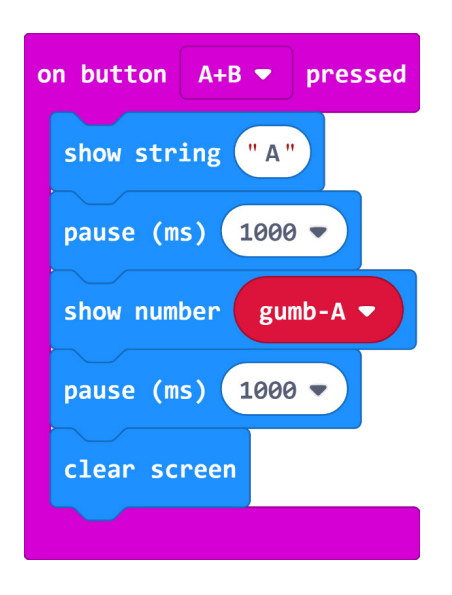

Koristeći naredbu **Duplicate**, kopirajte svih 5 naredbi unutar naredbe **on button A+B pressed**. U naredbi **show string** slovo A promijenite u B, a u naredbi **show number** varijablu (klikom na strelicu pored naziva varijable) promijenite u **gumb-B**. Dobit ćete ovakav blok:

| on button A+B 🔻 pressed |
|-------------------------|
| show string "A"         |
| pause (ms) 1000 -       |
| show number gumb-A -    |
| pause (ms) 1000 🔻       |
| clear screen            |
| show string "B"         |
| pause (ms) 1000 -       |
| show number gumb-B -    |
| pause (ms) 1000 -       |
| clear screen            |
|                         |

## **Gotov program**

| on button A  pressed change gumb-A  by 1      | on |
|-----------------------------------------------|----|
| on button B ♥ pressed<br>change gumb-B ♥ by 1 |    |
|                                               |    |
|                                               |    |

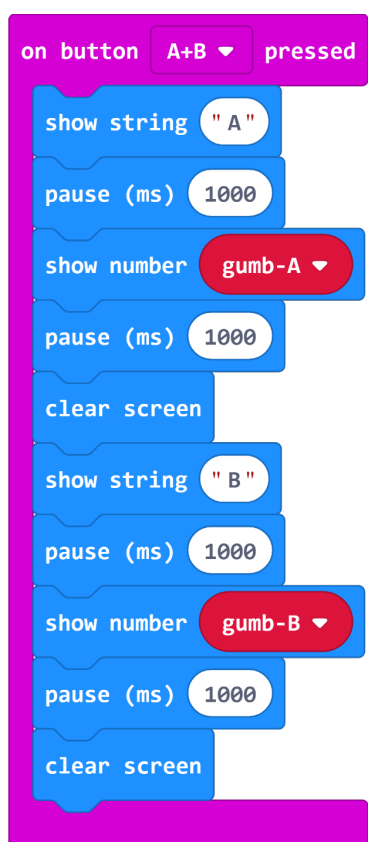